# Configurando Modem D-Link 500B Velox Telemar

Efetuando Login no moden:

Abra seu navegador (Internet Explorer, Firefox, etc) e digite o endereço IP: 192.168.254.254

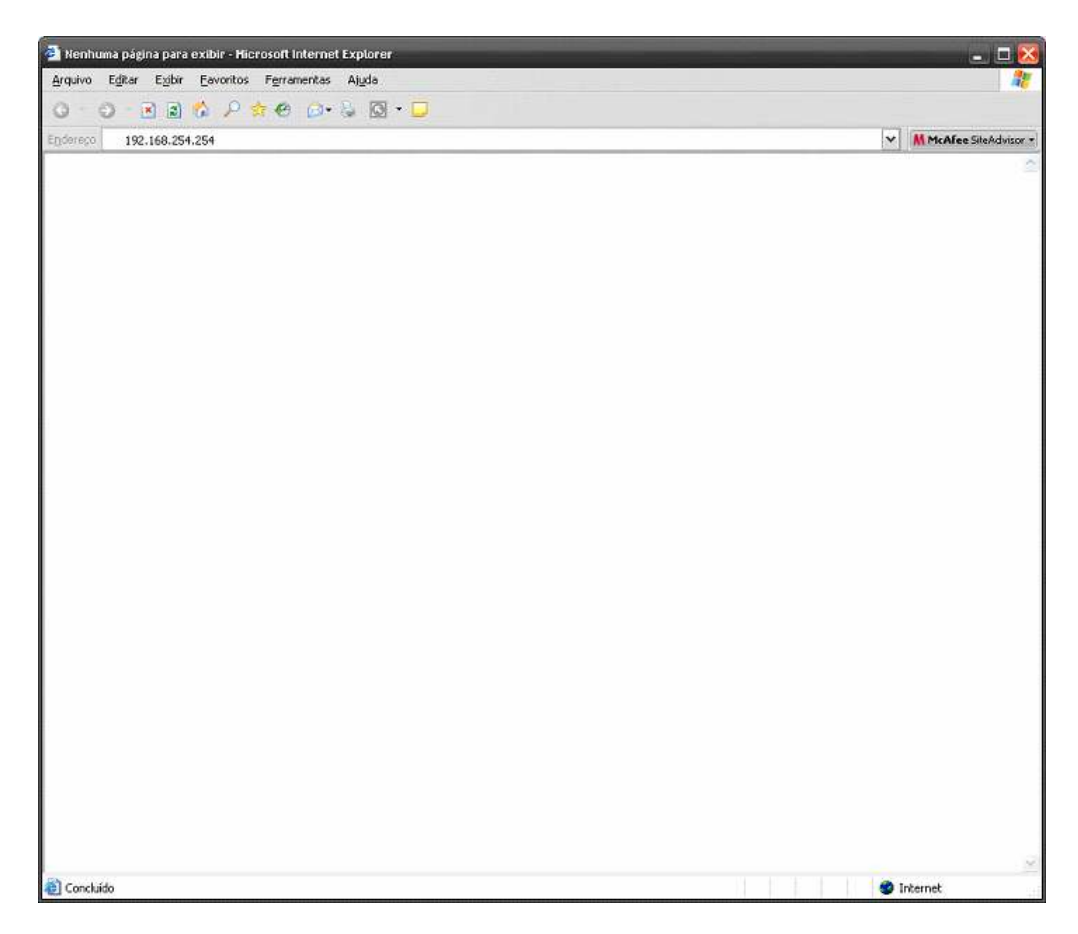

Vai abrir a tela de login abaixo

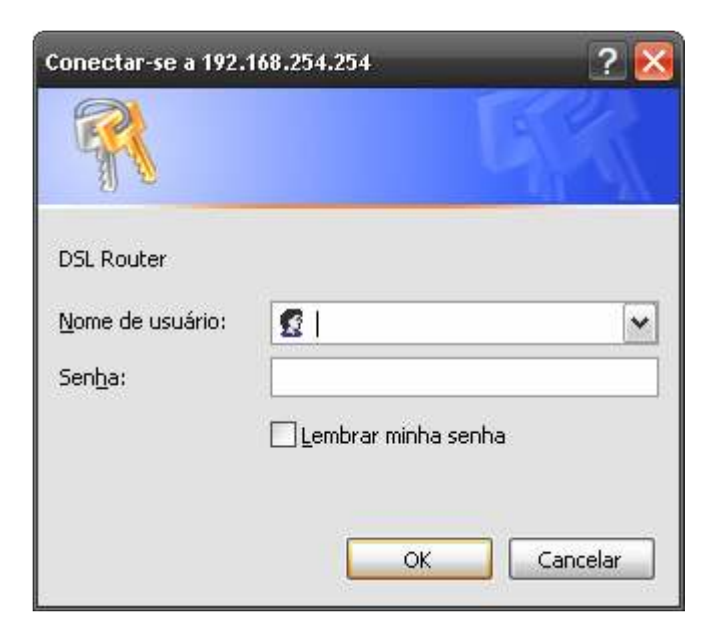

Então utilize:

Nome de usuário: TMAR#DLKT20060205 senha: DLKT20060205

| 🗿 DSL. Router - Hicrosoft Internet Explorer 📃 📃 🔀  |                                                                                                    |                              |                |  |          |
|----------------------------------------------------|----------------------------------------------------------------------------------------------------|------------------------------|----------------|--|----------|
| Arquivo Editar Exibir Eavoritos Ferramentas Algula |                                                                                                    |                              |                |  | 27       |
| 0 · 0 · 8 8 % P                                    | ***                                                                                                    |                              |                |  |          |
| Endereco )                                         | 54/                                                                                                    |                              |                |  |          |
|                                                    |                                                                                                    |                              |                |  |          |
| D-Link                                             | and the second second sec |                              |                |  |          |
| Building Networks for People                       |                                                                                                    | ADOL D                       | utor.          |  |          |
|                                                    |                                                                                                    | Abor ut                      | uter           |  |          |
| No.                                                | Device Info                                                                                                    |                              |                |  |          |
|                                                    | as a direct                                                                                                    |                              |                |  |          |
|                                                    | Board ID:                                                                                                    | DSL-SUUB                     |                |  |          |
| Device Info                                        | Software version:<br>Bootloader (CEE) Version:                                                                                                    | 1.0.07.0.0                   |                |  |          |
| Diagnostics                                        | Bublidduer (CFE) Version: 1.0.3/-0.8                                                                                                    |                              |                |  |          |
| Management                                         | This information reflects the current status of your DSL connection.                                                                                                    |                              |                |  |          |
|                                                    | Line Rate - Upstream (Kbp                                                                                                    | s);                          | 1              |  |          |
|                                                    | Line Rate - Downstream ()                                                                                                    | (bps):                       |                |  |          |
|                                                    | LAN IP Address:                                                                                                    |                              |                |  |          |
|                                                    | MAC Address:                                                                                                    |                              |                |  |          |
|                                                    | Default Gateway:                                                                                                    |                              |                |  |          |
|                                                    | Primary DNS Server:                                                                                                    |                              |                |  |          |
|                                                    | Secondary DNS Server:                                                                                                    |                              |                |  |          |
|                                                    |                                                                                                    |                              |                |  |          |
|                                                    |                                                                                                    |                              |                |  |          |
|                                                    |                                                                                                    |                              |                |  |          |
|                                                    |                                                                                                    |                              |                |  |          |
|                                                    |                                                                                                    |                              |                |  |          |
|                                                    |                                                                                                    |                              |                |  |          |
|                                                    |                                                                                                    |                              |                |  |          |
|                                                    |                                                                                                    |                              |                |  |          |
|                                                    |                                                                                                    |                              |                |  |          |
|                                                    |                                                                                                    |                              |                |  |          |
|                                                    |                                                                                                    |                              |                |  |          |
|                                                    | Rei                                                                                                    | ommend: 800x600 pixels, High | Color(16 Bits) |  |          |
| 🐌 Concluído                                        |                                                                                                    |                              |                |  | Internet |

## Clique em Advanced Setup

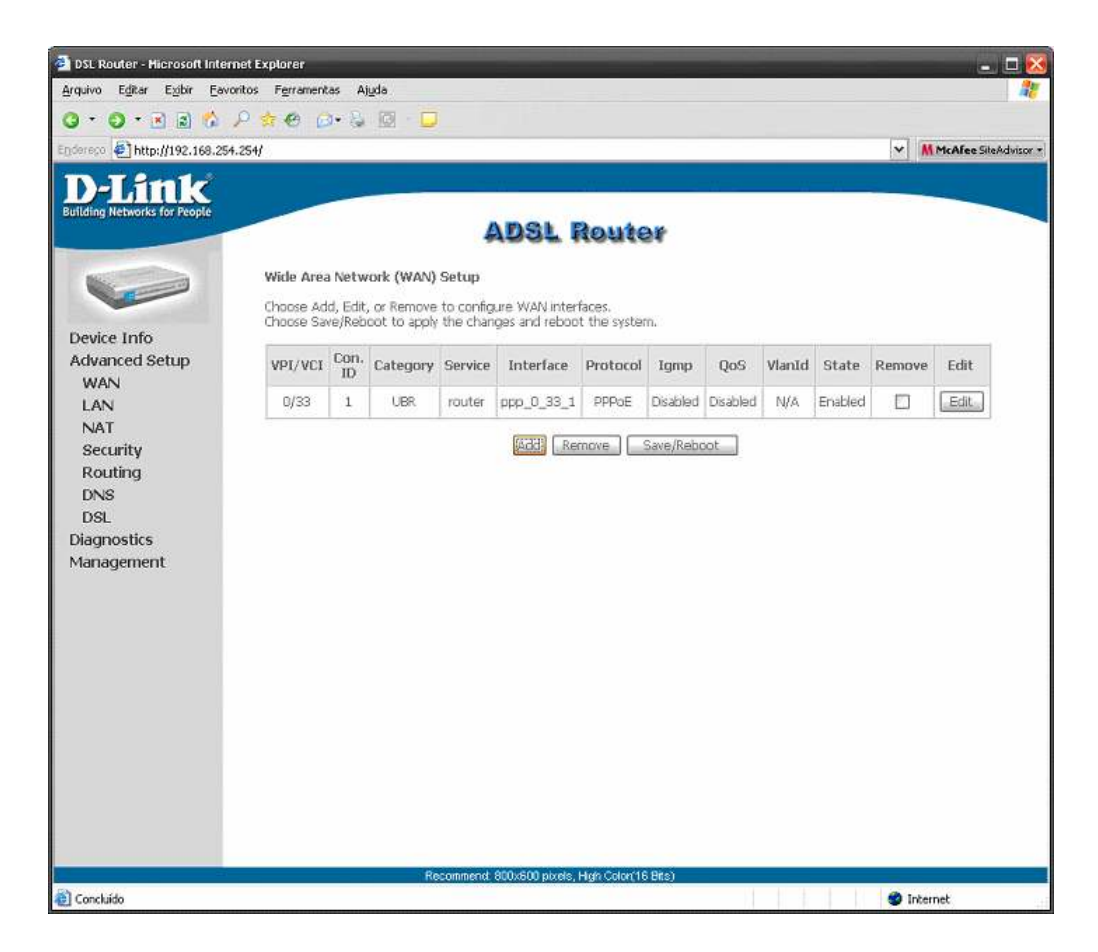

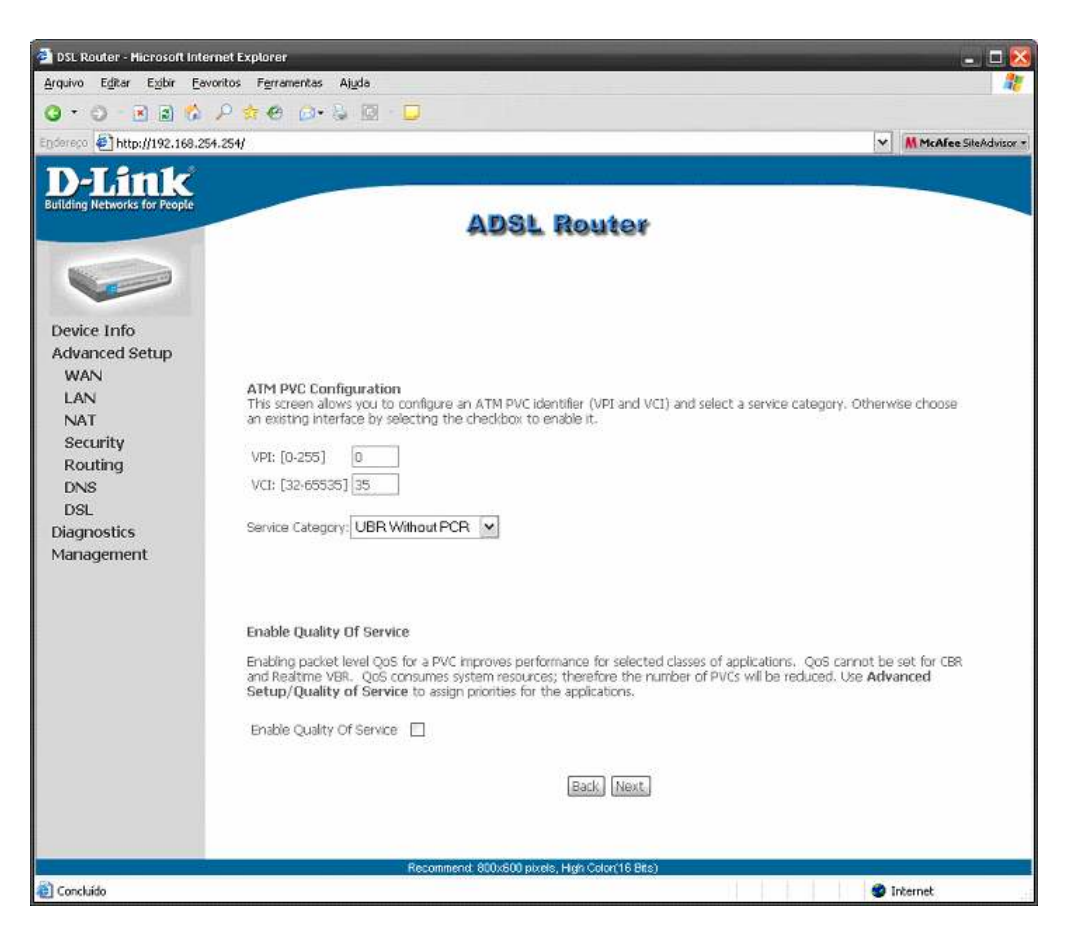

Preencha os campos com os seguintes valores:

VPI = 0 VCI = 33 Service Category = UBR Without PCR

Enable Quality Of Service  $\sqrt{}$ 

### Clique em next

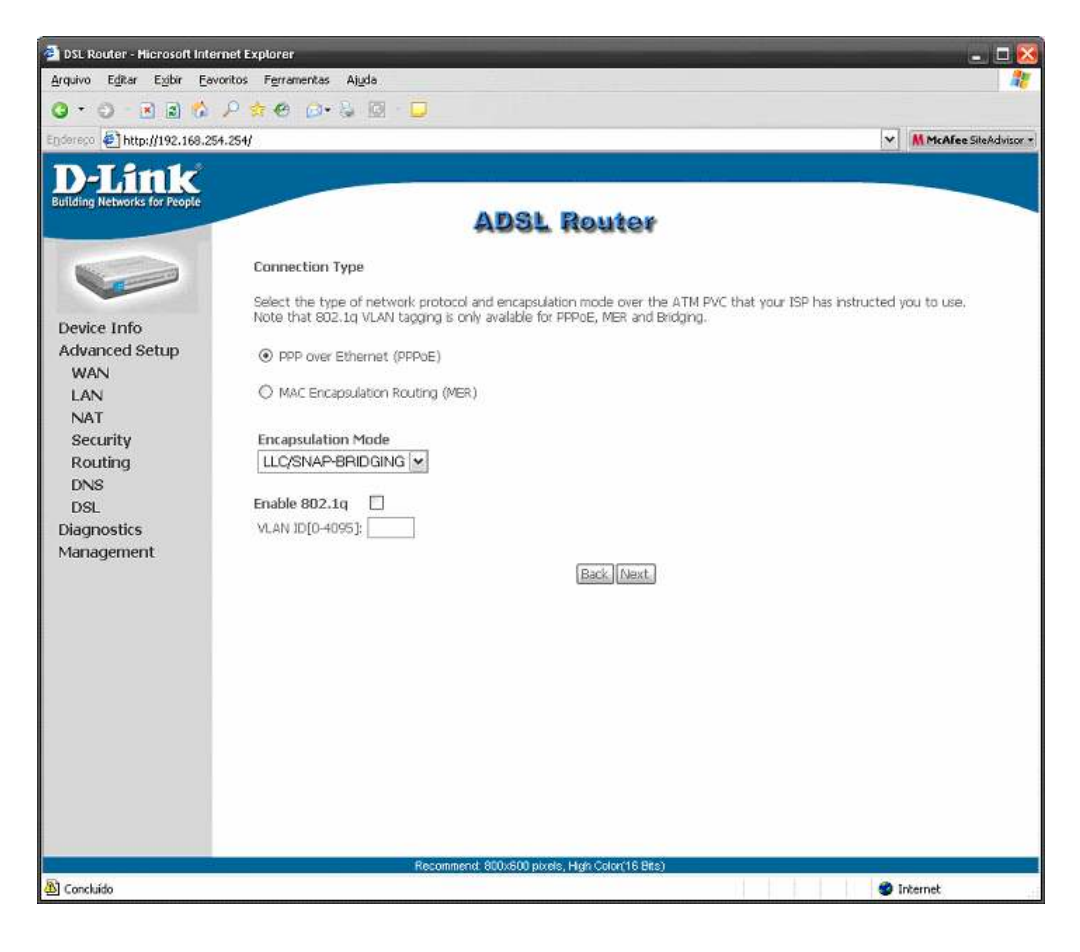

Selecione a segunda Opção: PPP over Ethernet (PPPoE)

Encapsulation Mode : LLC/SNAP-BRIDGING

Clique em next

| 🚔 DSL Router - Hicrosoft Internet Explorer 🔹 🗖 🔀                                                                              |                                                                                                    |  |  |  |
|----------------------------------------------------------------------------------------------------|----------------------------------------------------------------------------------------------------|--|--|--|
| Arquivo Editar Exibir Eavori                                                                                                  | tos Ferramentas Ajuda 🦧                                                                                                    |  |  |  |
| 0 · 0 · 🗷 🗟 🟠 🖉                                                                                                    | P 🛊 🙆 🗇 😓 🔯 - 📮                                                                                                    |  |  |  |
| Endereco 🛃 http://192.168.254.3                                                                                               | 254/ 🗸 MicAfee SiteAdvisor •                                                                                                    |  |  |  |
| Enderson Device Info<br>Advanced Setup<br>WAN<br>LAN<br>NAT<br>Security<br>Routing<br>DNS<br>DSL<br>Diagnostics<br>Management | Attraction of the standard sector of the standard sector of the standard sector of the standard sector of the standard sector of the sector of the sector o |  |  |  |
|                                                                                                    |                                                                                                    |  |  |  |
|                                                                                                    |                                                                                                    |  |  |  |
|                                                                                                    |                                                                                                    |  |  |  |
|                                                                                                    | designed and inter- the course and                                                                                                    |  |  |  |
| Concluido                                                                                                    | Recommenta autorato picera, High concerta anas                                                                                                    |  |  |  |

Nessa tela coloque o login e senha do seu provedor

Exemplo:

No caso de empresa coloque o numero de telefone seguido do @telemar.com.br

PPP Username: 3111222334@telemar.com.br PPP Password: 3111222334

Se for usuário final coloque dessa maneira

PPP Username: seuemail@operadora.com.br PPP Password: suasenha

#### Não marque nenhuma das outras opções.

Clique em next

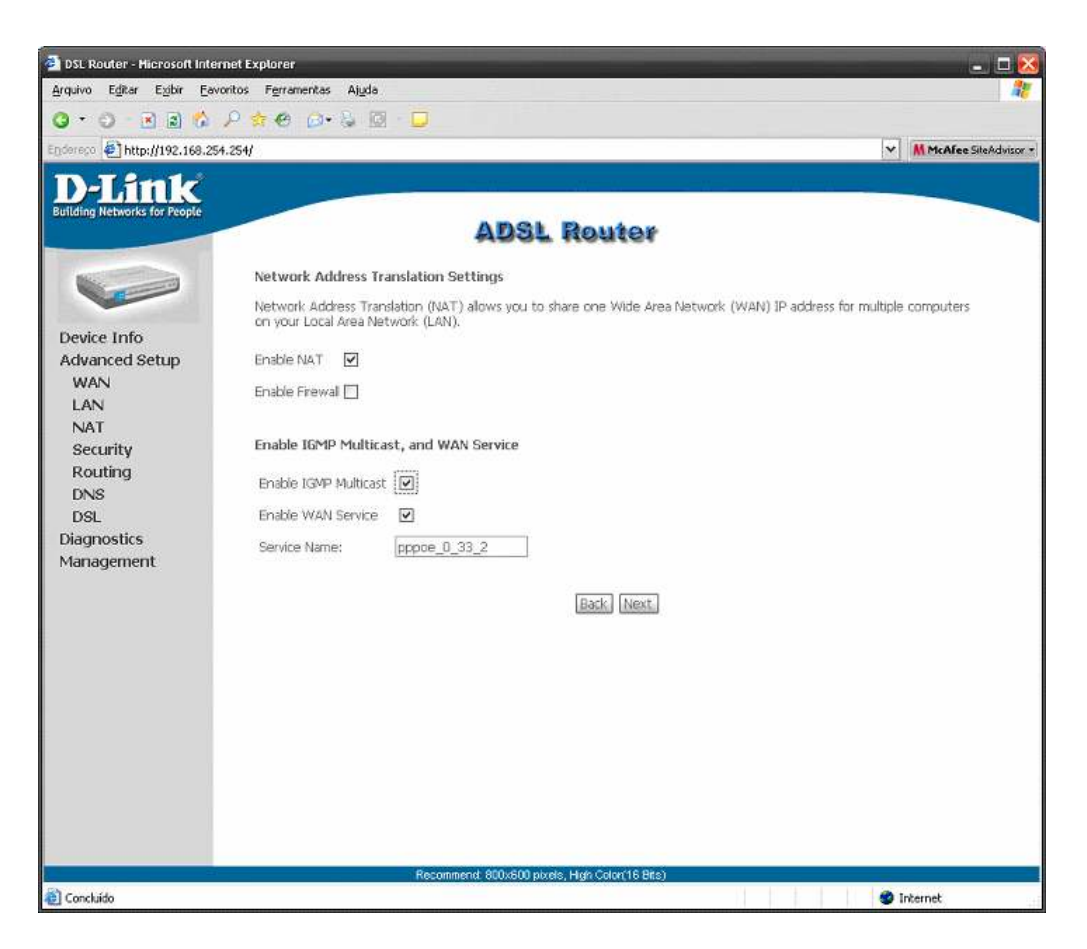

Nessa tela você marca as opções:

Enable NAT Enable IGMP Multicast Enable WAN Service

Clique em next

Pronto você terminou. Agora clique em **save e reboot** e aguarde uns 2 minutos para o modem estabilizar

### Feito por: LORDSANSUI